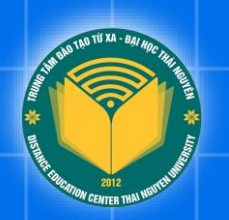

## HƯỚNG DẪN TRA CỨU

## VĂN BẰNG, CHỨNG CHỈ

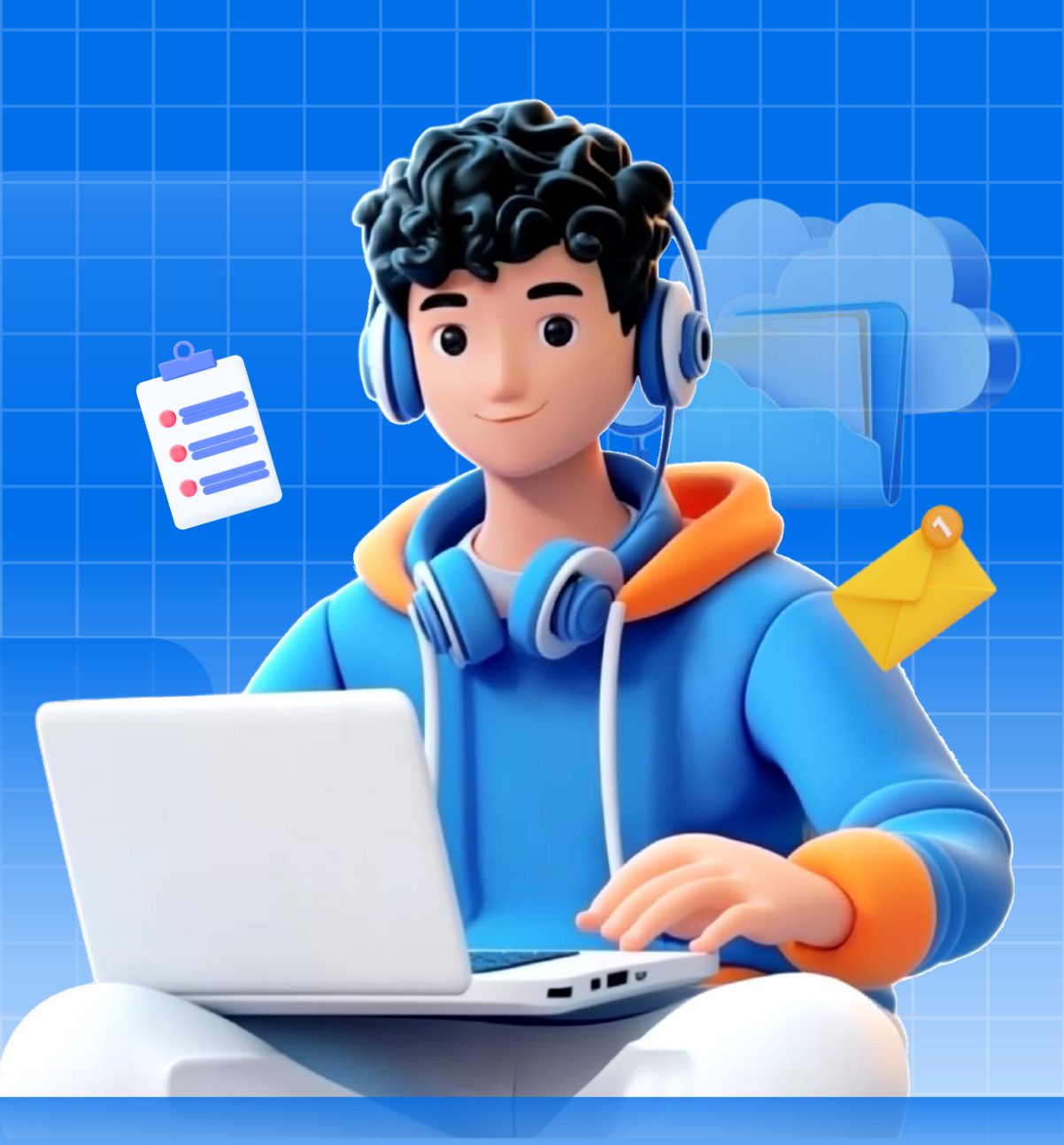

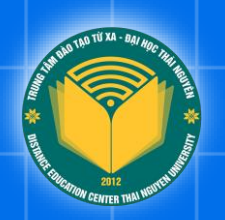

# Part 01 Giới thiệu hệ thống

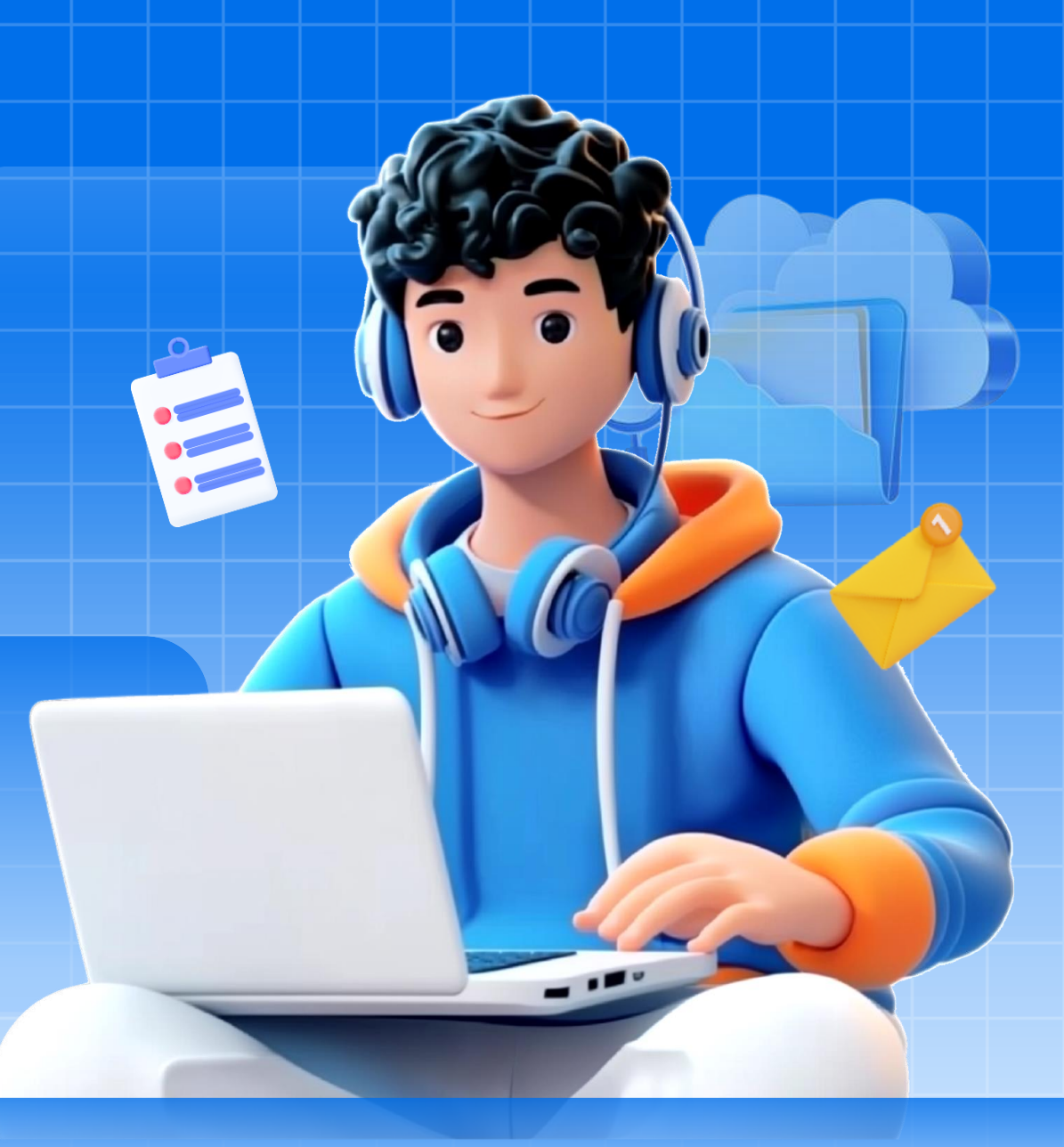

### Giới thiệu hệ thống

- Phần mềm Tra cứu văn bằng, chứng chỉ là công cụ trực tuyến giúp người dùng dễ dàng kiểm tra tính xác thực và tra cứu thông tin chi tiết về văn bằng, chứng chỉ đã được cấp bởi Trung tâm Đào tạo từ xa - Đại học Thái Nguyên.
- Đối với học viên, phần mềm giúp chủ động xác minh và chứng thực văn bằng, chứng chỉ nhanh chóng, giảm thiểu thời gian và thủ tục khi xin việc hoặc học tập nâng cao. Đồng thời, học viên có thể dễ dàng cung cấp bằng chứng xác thực về trình độ học vấn khi cần thiết.
- Đối với các nhà tuyển dụng, phần mềm hỗ trợ xác minh thông tin văn bằng của ứng viên một cách chính xác, minh bạch và nhanh chóng, qua đó tăng độ tin cậy trong công tác tuyển dụng và giúp tiết kiệm đáng kể thời gian, nguồn lực khi kiểm tra hồ sơ ứng viên.

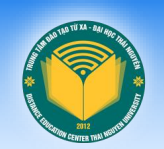

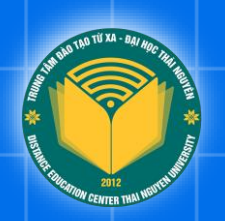

# Part 02 Truy cập hệ thống

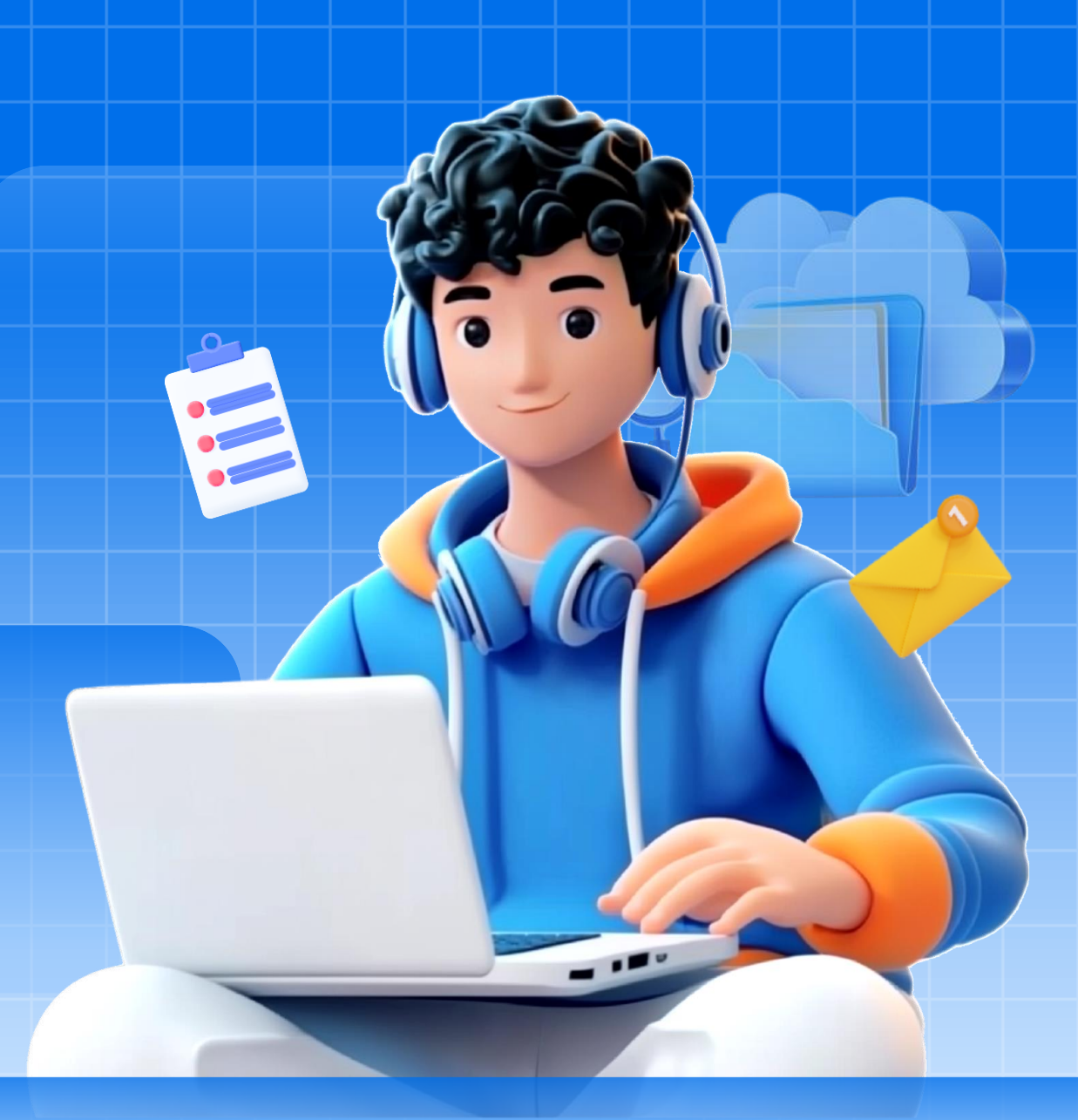

## **○** Truy cập website

#### Nhập địa chỉ website

Mở trình duyệt web và nhập địa chỉ website của hệ thống tra cứu điểm tại địa chỉ https://dttx.edu.vn/tra-cuu-van-bang. Hoặc truy cập trang chủ https://dttx.edu.vn và click vào chức năng "Tra cứu văn bằng" trên thanh menu.

#### Kiểm tra giao diện trang chủ

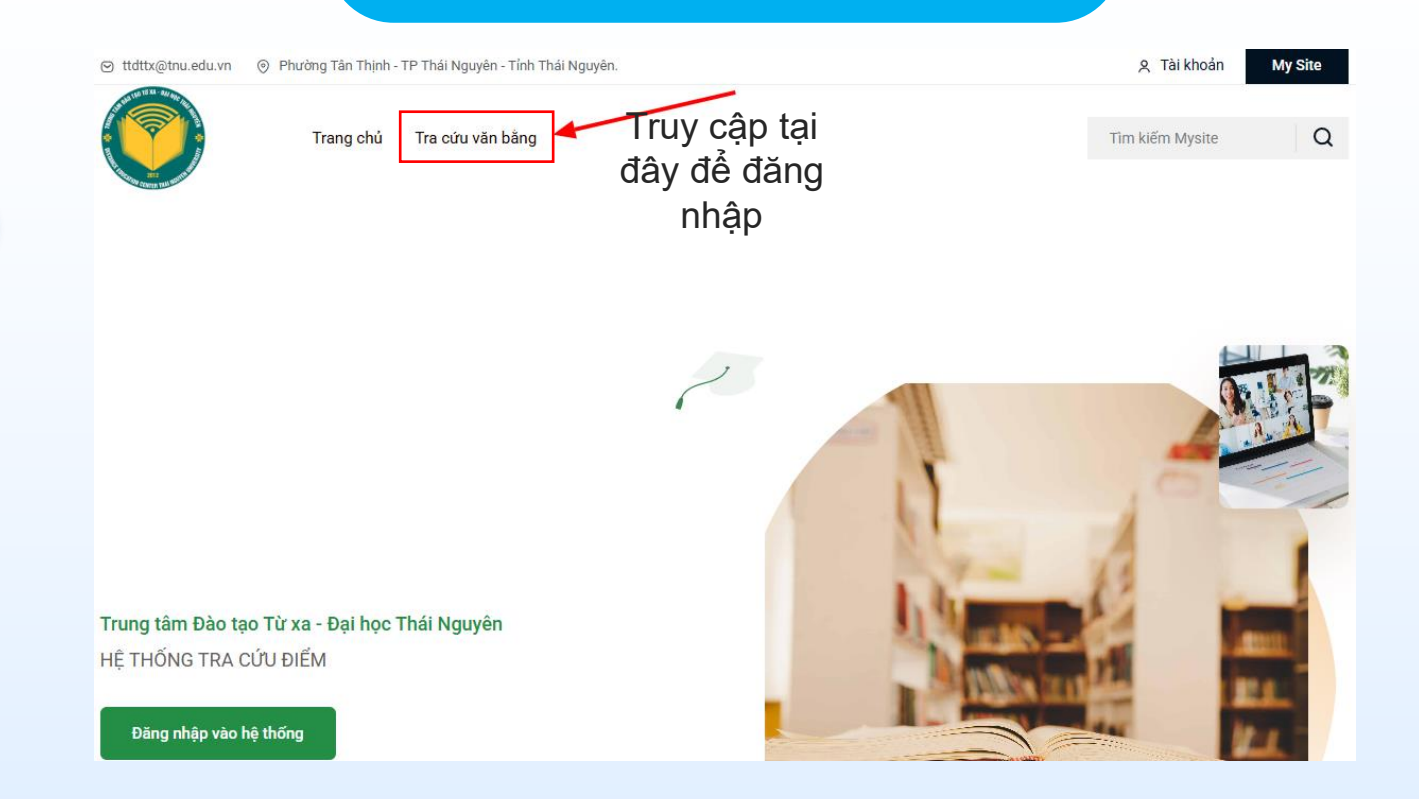

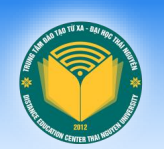

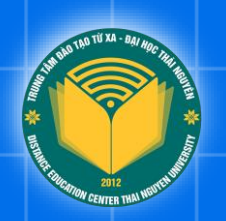

# Part 03 Tra cứu văn bằng theo thông tin học viên

#### Tra cứu văn bằng theo thông tin học viên

#### Tra cứu theo thông tin cá nhân

Mặc định, hệ thống sẽ lựa chọn tra cứu theo thông tin học viên. Tại đây, người dùng vui lòng điền ít nhất 2 thông tin vị dụ:

- 1. "Mã học viên" và "Họ và tên"
- "Họ và tên" và "Ngày sinh"
   Sau đó, xác nhận "I'm not a robot" và bấm "Tìm kiếm"

| Giao                                                                      | diện tra cứu                                          |
|---------------------------------------------------------------------------|-------------------------------------------------------|
|                                                                           | Tîm kiếm Mysite Q                                     |
| Tra cứu văn bằng<br>Lựa chọn phương thức tra cứu và nhập đầy đủ thông tin | Lựa chọn phương thức tra cứu và nhập đầy đủ thông tin |
| Mã học viên (không bắt buộc)<br>Nguyên Văn A                              |                                                       |
| 01/01/2000                                                                |                                                       |
| Tìm Kiếm                                                                  |                                                       |

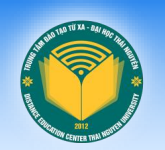

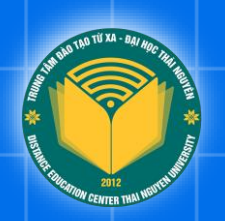

Part 04 Tra cứu văn bằng theo số hiệu văn bằng

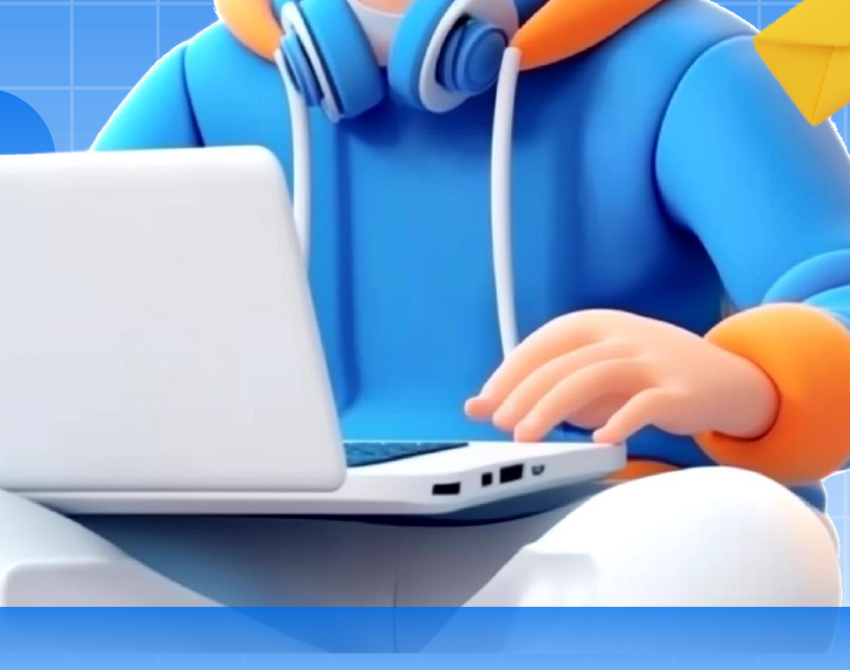

### Chi cứu văn bằng theo số hiệu văn bằng

#### Tra cứu theo số hiệu văn bằng

Để tra cứu văn bằng theo số hiệu văn bằng, người dùng thay đổi phương thức từ "Tra cứu theo thông tin học viên"
→ "Tra cứu theo số hiệu văn bằng"
Sau đó, vui lòng nhập đầy đủ thông tin bao gồm "Số hiệu văn bằng" và "Số vào sổ".
Cuối cùng, xác nhận "I'm not a robot" và bấm "Tìm kiếm"

|                                                                                                    | Giao diện tra cứu                             |                 |   |
|----------------------------------------------------------------------------------------------------|-----------------------------------------------|-----------------|---|
|                                                                                                    |                                               | Tìm kiếm Mysite | Q |
| Tra cứu văn bằng<br>Lựa chọn phương thức tra cứu và nhập đầy đủ thông tin<br>Tra cứu theo số hiệu văn bằng | Lựa chọn phương thức tra cứu và nhập đầy<br>v | đủ thông tin    |   |
| ABC123                                                                                                    |                                               |                 |   |
| reCAPTCHA<br>Privacy - Tema                                                                                |                                               |                 |   |

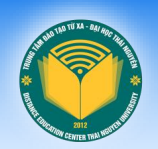

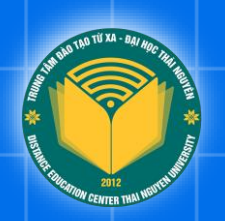

# Part 05 Kết quả tra cứu văn bằng

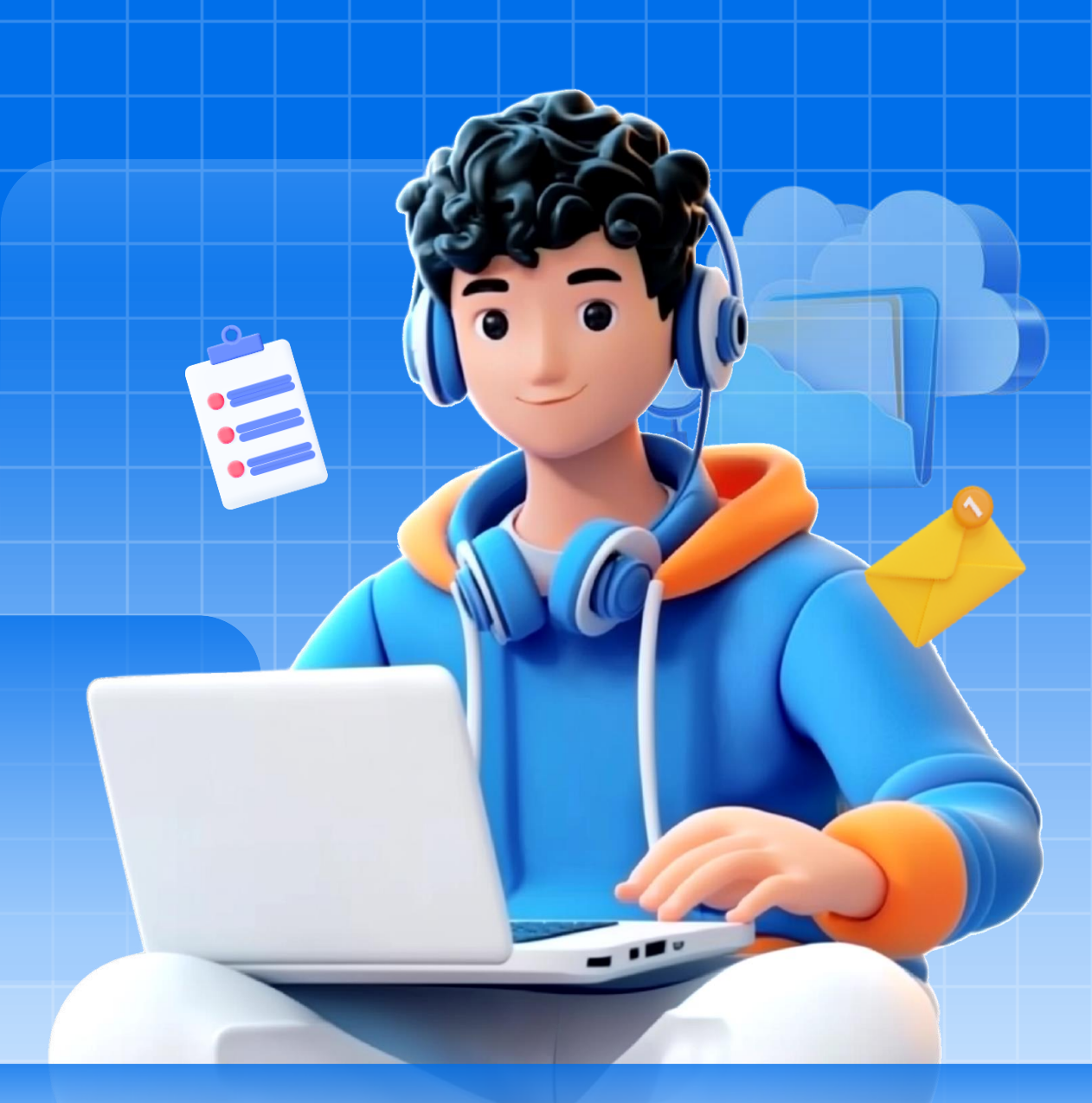

### Kết quả tra cứu văn bằng

Sau khi người dùng tìm kiếm đúng thông tin, hệ thống sẽ hiển thị thông tin giống như trên văn bằng của học viên.

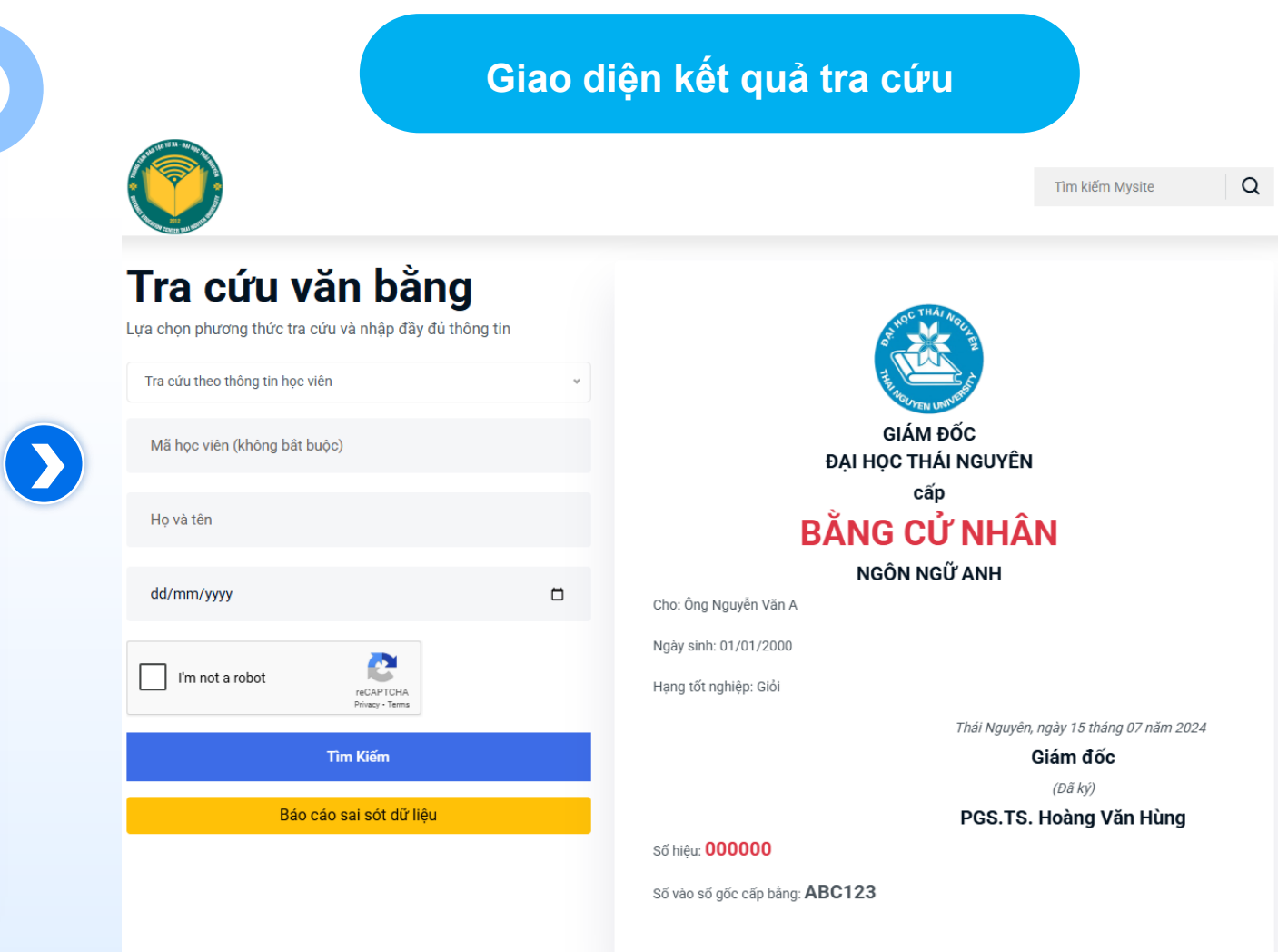

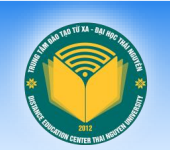

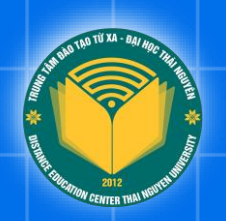

Part 06 Báo cáo sai sót dữ liệu văn bằng

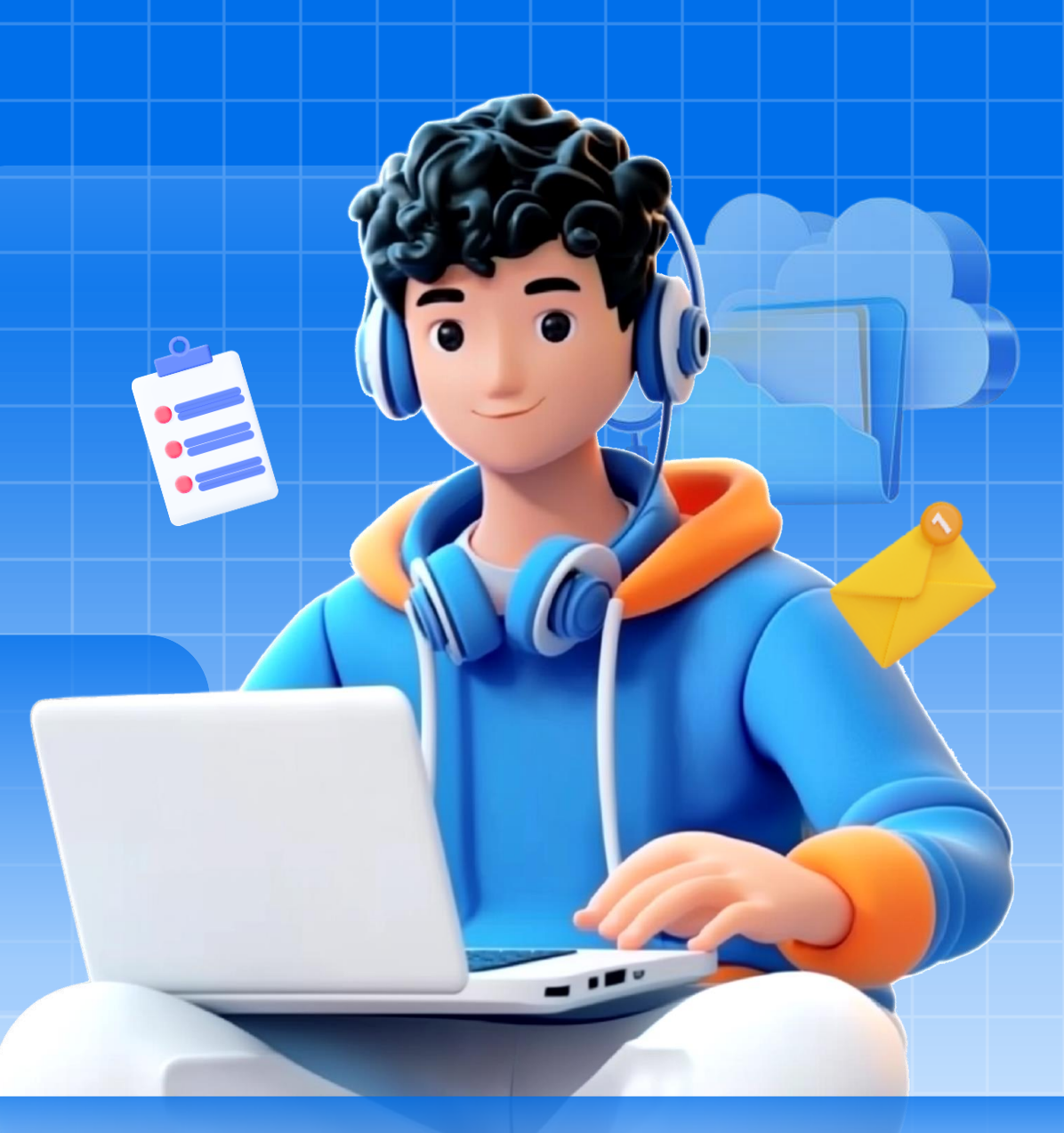

### Dáo cáo sai sót dữ liệu văn bằng

|                                                                                                    | Tìm kiếm Mysite Q                                                            | Báo cáo sai sót dữ liệu                                                                                         | ×  |
|----------------------------------------------------------------------------------------------------|------------------------------------------------------------------------------|----------------------------------------------------------------------------------------------------|----|
| Tra cứu văn bằng         Lựa chọn phương thức tra cứu và nhập đầy đủ thông tin         Tra cứu theo thông tin học viên | HAL NOC THAT ACTURE                                                          | Tên của bạn<br>Nguyễn Văn A<br>Email liên hê                                                                    |    |
| Mã học viên (không bắt buộc)                                                                                           | GIÁM ĐỐC<br>ĐẠI HỌC THÁI NGUYÊN<br>cấp                                       | nguyenvana@gmail.com                                                                                            |    |
| Họ và tên dd/mm/yyyy                                                                                                   | BĂNG CỬ NHÂN<br>NGÔN NGỮ ANH<br>Cho: Ông Nguyễn Văn A                        | Nội dung báo cáo<br>Ngày tháng năm sinh của tôi bị sai.<br>Ngày tháng năm sinh chính xác của tôi là: 02/02/2000 |    |
| I'm not a robot                                                                                                    | Ngày sinh: 01/01/2000<br>Hạng tốt nghiệp: Giỏi                               |                                                                                                    | /i |
| Tìm Kiếm                                                                                                    | Thái Nguyên, ngày 15 tháng 07 năm 2024<br>Giám đốc<br>(Đã ký)                | V I'm not a robot                                                                                               |    |
| bao cao sai sot du neu                                                                                                 | PGS. IS. Hoang Van Hung<br>số hiệu: 000000<br>Số vào số gốc cấp bằng: ABC123 | Đóng Gửi báo cá                                                                                                 | 0  |

Nếu hệ thống hiển thị thông tin văn bằng của học viên có sai sót, vui lòng sửa dụng chức năng "Báo cáo sai sót dữ liệu"

Người dùng vui lòng điền đầy đủ thông tin sai sót của dữ liệu vào form và nhấn "Gửi báo cáo".

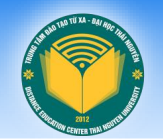

10 TE XI - 84

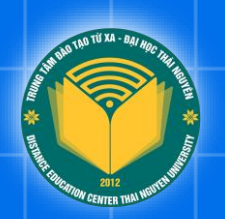

## THÔNG TIN HÕ TRỢ

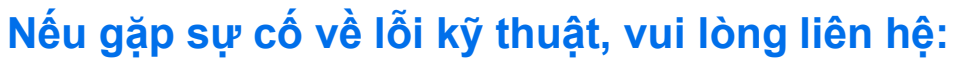

Bộ phận Quản trị - Công nghệ:

- Trưởng BP: Ths. Nguyễn Hữu Khánh
  - SĐT: 0983.902.286
  - Email: khanhnh@tnu.edu.vn

- Chuyên viên: Nông Văn Khánh
  - SĐT: 0353.27.01.97
  - Email: khanhnv@tnu.edu.vn